1.輸入網址: <u>http://pair.nknu.edu.tw/literacy/</u> 亦可搜尋關鍵字:「**識字量 PAIR**」·進入網頁。

| ww             | nw. <b>google.com.tw</b> /?gws_rd=ssl#q=%E8%AD%98%E5%AD%97%E9%87%8F+pair |          |          |                 |          |          |         |            |
|----------------|--------------------------------------------------------------------------|----------|----------|-----------------|----------|----------|---------|------------|
| $(\mathbf{v})$ | 我的最愛(/                                                                   | A) 工具(T) | 說明(H)    |                 |          |          |         |            |
| gin            | 🥭 國立高額                                                                   | 進師範大學 N  | atio 🟦 🖻 | ◎立屏東大學 N        | IPTU 🥭 🖾 | 立高雄師範大學公 | 文管 🧧 課5 | 之本位的閱讀理解教學 |
| 副戶             | 4 地圖                                                                     | Play You | ɪTube 新  | ·聞 Gmail        | 更多・      |          |         |            |
|                |                                                                          |          |          |                 |          |          |         |            |
|                | 識字量                                                                      | t pair   |          |                 |          |          |         |            |
|                |                                                                          |          |          |                 |          |          |         |            |
|                | 網頁                                                                       | 圖片       | 新聞       | 影片              | 地圖       | 更多▼      | 搜尋工具    |            |
|                | 約有 4,7                                                                   | 80 項結果   | (搜尋時間    | <b>罰:0.40</b> 秒 | b)       |          |         |            |

一、施測人員登入

識字量測驗 - PAIR基礎閱讀教學評量 pair.nknu.edu.tw/literacy/ ▼ 超過 15 筆 - 歡迎您來到閱讀評量與教學服務網所研發的識字量測驗系統,這是... 發佈日期 標題.

## ▲圖 1-1: 搜尋識字量 PAIR 頁面

## 2.首頁:最新消息小叮嚀

進入網站左下角會跳出小叮嚀提醒。點擊旁邊×,即可關閉提醒並查看首頁。

|                                  | 2017.09.20                               |  | 最新資訊 | 識字量施測系統】開放通知-106學年度上學期期初自<br>106.09.20(三)起系統開放施測                               | 詳細資料 |
|----------------------------------|------------------------------------------|--|------|--------------------------------------------------------------------------------|------|
|                                  | 2017.09.19                               |  | 最新資訊 | 106年度學生年級與班級轉換作業,第一波完成學校名單花<br>蓮縣、臺東縣(截至 09/19止)                               | 詳細資料 |
|                                  | 2017.09.19                               |  | 最新資訊 | 106年度學生年級與班級轉換作業,第一波完成學校名單一屏<br>東縣、高雄市 (截至 09/19止)                             | 詳細資料 |
|                                  | ×                                        |  | 最新資訊 | 106年度學生年級與班級轉換作業,第一波完成學校名單—雲<br>林縣、嘉義縣、臺南市 (截至 09/19止)                         | 詳細資料 |
| 一小叮嚀                             |                                          |  | 最新資訊 | 106年度學生年級與班級轉換作業,第一波完成學校名單一新<br>北市、臺北市、新竹縣、苗栗縣、澎湖縣、臺中市、彰化縣、<br>南投縣 (截至 09/19止) | 詳細資料 |
| 各位校方管理人員、老師您好<br>106單年度上單期期初始測念紹 | 1. 1. 1. 1. 1. 1. 1. 1. 1. 1. 1. 1. 1. 1 |  | 最新資訊 | 有關新學年度(106)轉換年級的作法                                                             | 詳細資料 |
| 期末測驗預計於12月中開放                    |                                          |  | 最新資訊 | 105年度第二學期期末識字量測驗,截至 06/21止完成學校名單                                               | 詳細資料 |
| 屆時會再寄送系統信件通知                     |                                          |  | 活動成果 | 【邀請您參與】國民教育階段學生學習精進期末成果發表會<br>~~歡迎來體驗識字能力                                      | 詳細資料 |
| 閒讀評量與教學服務                        | 閱讀評量與教學服務網 PAIR 敬上                       |  | 最新資訊 | 【識字量施測系統】開放通知-105學年度下學期期末施測系<br>統開放自即日起至06月30日止, 敬請注意施測時間                      | 詳細資料 |

▲圖 1-2: 首頁小叮嚀提醒

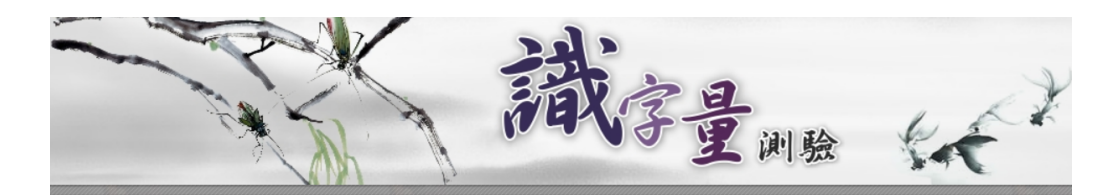

| 選単        |            |      |                                              |      |
|-----------|------------|------|----------------------------------------------|------|
| 最新消息      | 發佈日期       | 類別   | 標題                                           |      |
| 線上由諸鹟字景施測 | 2017.10.19 | 最新資訊 | 106學年度上學期系統開放施測時間延長至10月31日(二)                | 詳細資料 |
| 縣市管理人員登入  | 2017.10.12 | 最新資訊 | 106學年度第一學期期初【新】線上申請施測,完成申請並開放<br>施測學校名單      | 詳細資料 |
| 校方管理人員登入  | 2017.10.03 | 活動訊息 | 【研討會】第八屆「閱讀評量與教學」理論與實務研討會【徽<br>稿啟事】, 歡迎踴躍投稿! | 詳細資料 |
| 班級施測人員登入  |            |      |                                              |      |
| 學生識字量查詢   | 2017.09.30 | 最新資訊 | 106年9月30日識字量中心未補上班上課,補班至11月4日高師校慶<br>日       | 詳細資料 |
| 相關資料下載    |            |      | ※字号協測系体】関始通知二106際年度と際期期初点                    |      |
| 連絡我們      | 2017.09.20 | 最新資訊 | 106.09.20(三)起系統開放施測                          | 詳細資料 |
| 高雄市喜閱網    | 2017.09.19 | 最新資訊 | 106年度學生年級與班級轉換作業,第一波完成學校名單花蓮                 | 詳細資料 |
|           |            |      |                                              |      |

▲圖 1-3: 識字量測驗網頁首頁

3.點選「班級施測人員登入」。

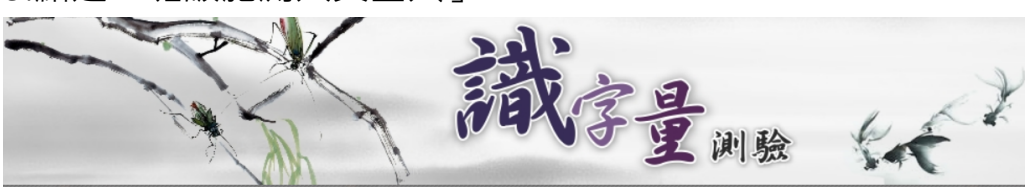

|  | 選單                   |            |      |                                                  |      |
|--|----------------------|------------|------|--------------------------------------------------|------|
|  | 最新消息                 | 發佈日期       | 類別   | 標題                                               |      |
|  | 線上由諸鹟字量施測            | 2017.10.19 | 最新資訊 | 106學年度上學期系統開放施測時間延長至10月31日(二)                    | 詳細資料 |
|  | 縣市管理人員登入             | 2017.10.12 | 最新資訊 | 106學年度第一學期期初【新】線上申請施測,完成申請並開放<br>施測學校名單          | 詳細資料 |
|  | 校方管理人員登入<br>班級施測人員登入 | 2017.10.03 | 活動訊息 | 【研討會】第八屆「閱讀評量與教學」理論與實務研討會【徽<br>稿啟事】, 歡迎踴躍投稿!     | 詳細資料 |
|  | 學生識字量查詢              | 2017.09.30 | 最新資訊 | 106年9月30日識字量中心未補上班上課,補班至11月4日高師校慶<br>日           | 詳細資料 |
|  | 相關資料下載<br>連絡我們       | 2017.09.20 | 最新資訊 | 識字量施測系統】開放通知-106學年度上學期期初自<br>106.09.20(三)起系統開放施測 | 詳細資料 |
|  | 高雄市喜閱網               | 2017.09.19 | 最新資訊 | 106年度學生年級與班級轉換作業,第一波完成學校名單-花蓮                    | 詳細資料 |

▲圖 1-4: PAIR 基礎閱讀教學評量網站的識字評量區

 4. 於紅框處選取縣市、區域、類別、學校及管理碼後,即可登入班級施測人員 頁面,管理碼由各校管理人員(主任/組長)設定及發送。

|                                                                          | 斑級施測人員 登入 |
|--------------------------------------------------------------------------|-----------|
| 縣市: 其他   區域: 西雅圖 ▼   類別: 國小 ▼   學校: 社詳國小 ▼   班級: -▼ 年 1 ▼ 班   管理碼:    登入 |           |

▲圖 1-5: 識字量測驗班級施測人員登入頁面